## How to Change Season From Winter to Winter

1. Pre-requisites to the season change process:

- a. Degree Day Readings should be updated through the end of the season.
  - i. No Degree Day readings should be entered after the end of the season.
  - b. All **Deliveries** should be synced and any **Sync Conflicts** should be resolved.
  - c. Lease Billing should be completed when using Annual methods with incentive based on the number of gallons used in a season.
- 2. On the Menu panel, click the Clock Reading menu. This will open the Clock Reading screen.

| 🖵 Te | 🖵 Tank Management            |  |  |  |
|------|------------------------------|--|--|--|
|      | Customer Inquiry             |  |  |  |
|      | Consumption Sites            |  |  |  |
|      | Clock Reading                |  |  |  |
|      | Synchronize Delivery History |  |  |  |
|      | Lease                        |  |  |  |
|      | Generate Orders              |  |  |  |
|      | Tank Monitor                 |  |  |  |
|      | Budget Calculation           |  |  |  |
|      | Virtual Meter Billing        |  |  |  |
|      | Devices                      |  |  |  |
|      | Events                       |  |  |  |
|      | Renew Iulian Deliveries      |  |  |  |
|      | nenew junuit beaveries       |  |  |  |
|      | Keports                      |  |  |  |

On the Clock Reading screen, click the Clock Number label. This will open the Degree Day Clock screen.

| Clock Reading      | ^ X |
|--------------------|-----|
| Save History Close |     |
| Details            |     |
| Clock Number 001   | ~   |

- 3. Search for the specific degree day clock record, select it, and then click the **Open toolbar button**. This will open the Degree Day Clock record.
- 4. Click the Change Season toolbar button. This will open the Season Reset screen.

| Degree | e Day ( | Clock  |        |      |               |               |       |
|--------|---------|--------|--------|------|---------------|---------------|-------|
| New    | Save    | Search | Delete | Undo | Clock Reading | Change Season | Close |

5. The **Season Reset screen** will display the Current Season, New Season, Season Change Date and the Accum Degree Day. Currently, New Season is automatically set to Winter season. Click **OK button**.

| Season Reset        |          |  |  |  |  |
|---------------------|----------|--|--|--|--|
| OK Cancel           |          |  |  |  |  |
| Details             |          |  |  |  |  |
| Current Season:     | Winter   |  |  |  |  |
| New Season:         | Winter   |  |  |  |  |
| Season Change Date: | 2/5/2016 |  |  |  |  |
| Accum Degree Day:   | 2,197.00 |  |  |  |  |
| ⑦ ① ② Ready         |          |  |  |  |  |

6. This message will display to confirm if you want to proceed with the season change or not. Click Yes button to proceed.

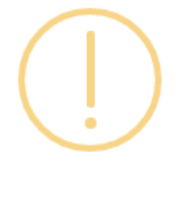

## iRely i21

You are about to change the season from Winter to Winter. Do you want to continue?

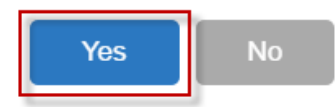

7. The message below will display once the season change had finished successfully. Click OK button to close the message.

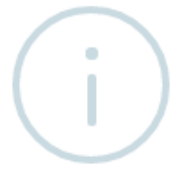

# iRely i21

The system successfully performed season change!

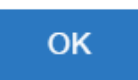

- 8. Performing the season change will update the following screens:
  - a. Degree Day Clock

i. Current Season is changed to the selected Season in Season Reset screen. Currently, this is always set to Winter since Winter to Summer process is not yet catered on the latest i21 version.

ii. Winter to Winter Change Date is changed to the last Degree Day entry in Clock Reading. This is the value in Season Change Date of Season Reset screen.

iii. Accum DD Winter Close is the last Accum DD of the last Degree Day entry in Clock Reading. This is the value in Accum Degree Day in Season Reset screen.

| Degree Day Clock                                                                                                    | ^ X                                      |  |  |  |
|----------------------------------------------------------------------------------------------------|------------------------------------------|--|--|--|
| New Save Search Delete Undo Clock Reading Change Season Close                                                                                                    |                                          |  |  |  |
| Details                                                                                                    |                                          |  |  |  |
| Clock Location No: 001                                                                                                    | Readings Method: Accumulated ~           |  |  |  |
| Address 🛛 🖓 #1234 Main Road                                                                                                    | Base Temperature: 0                      |  |  |  |
|                                                                                                    | Current Season: Winter 🗸                 |  |  |  |
| Zip/Postal Code: 43319 v City: East Liberty                                                                                                    | Winter to Summer Change Date:            |  |  |  |
| State/Province: OH Country: United States                                                                                                    | Summer to Winter Change Date:            |  |  |  |
| Delivery Ticket Printer: Printer 1                                                                                                    | Winter to Winter Change Date: 02/05/2016 |  |  |  |
| Delivery Ticket No: 0                                                                                                    | Accum DD Winter Close: 2,197             |  |  |  |
| Delivery Ticket Format:                                                                                                    | ·                                        |  |  |  |
| Daily Average Degree Day Grouping                                                                                                    |                                          |  |  |  |
| Jan Feb Mar Apr May Jun Jul                                                                                                    | Aug Sep Oct Nov Dec                      |  |  |  |
| 30 30 20 10 5 5                                                                                                    | 5 5 10 20 30 40                          |  |  |  |
| ⑦      ♀      ⊠      Page      1      >      >>      >>      >>      >>      >>      >>      >>      >>      >>      >>      >>      >>      >>      >>      >>      >>      >>      >>      >>      >>      >>      >>      >>      >>      >>      >>      >>      >>      >>      >>      >>      >>      >>      >>      >>      >>      >>      >>      >>      >>      >>      >>      >>      >>      >>      >>      >>      >>      >>      >>      >>      >>      >>      >>      >>      >>      >>      >>      >>      >>      >>      >>      >>      >>      >>      >>      >>      >>      >>      >>      >>      >>      >>      >>      >>      >>      >>      >>      >>      >>      >>      >>      >>      >>      >>      >>      >>      >>      >>      >>      >>      >>      >>      >>      >>      >> |                                          |  |  |  |

### b. Clock Reading

Clock Reading of the specific clock is reset.

| Clock Reading     | Ĭ           |          | ^ X |
|-------------------|-------------|----------|-----|
| Save History Clos |             |          |     |
| Details           |             |          |     |
| Clock Number 00   | 01          |          | ~   |
| Q. Open           |             |          |     |
| Reading Date      | Degree Days | Accum DD |     |
| 03/16/2016        |             |          |     |
|                   |             |          |     |
|                   |             |          |     |
|                   |             |          |     |
|                   |             |          |     |
|                   |             |          |     |
|                   |             |          |     |
|                   |             |          |     |
|                   |             |          |     |
|                   |             |          |     |
|                   |             |          |     |
|                   | Ready       |          |     |

### c. Clock Reading History

Reading from the previous season of the specific clock will be available in Clock Reading History.

| Clock Readings From Previous Seasons |                       |          |         |  |  |
|--------------------------------------|-----------------------|----------|---------|--|--|
|                                      |                       |          |         |  |  |
| Details                              |                       |          |         |  |  |
| Clock Number:                        | 001                   |          | ~       |  |  |
| Season:                              | Season 9/1/2015 ~ 2/5 | /2016    | ~       |  |  |
| 문 Layout Q                           | Filter Records (F3)   |          |         |  |  |
| Reading Date                         | Degree Days           | Accum DD |         |  |  |
| 02/05/2016                           |                       | 20       | 2,197 🔺 |  |  |
| 02/02/2016                           |                       | 18       | 2,177   |  |  |
| 02/01/2016                           |                       | 20       | 2,159   |  |  |
| 01/31/2016                           |                       | 13       | 2,139   |  |  |
| 01/30/2016                           |                       | 24       | 2,126   |  |  |
| 01/29/2016                           |                       | 38       | 2,102   |  |  |
| 01/28/2016                           |                       | 30       | 2,064   |  |  |
| 01/27/2016                           |                       | 30       | 2,034   |  |  |
| 01/26/2016                           |                       | 23       | 2,004   |  |  |
| 01/25/2016                           |                       | 22       | 1,981   |  |  |
| 01/24/2016                           |                       | 32       | 1,959 👻 |  |  |
| 0000                                 | Ready                 |          |         |  |  |

### d. Consumption Site Details Tab

Before and After Season Reset

#### Before Season Reset

| Delivery Details           |            |  |  |  |
|----------------------------|------------|--|--|--|
| Last Delivery:             | 01/20/2016 |  |  |  |
| Last Delivery Degree Day:  | 1,827      |  |  |  |
| Last Delivered Gallons:    | 183.20     |  |  |  |
| Next Delivery Degree Day:  | 3,676      |  |  |  |
| Estimated Gallons Left:    | 212.49     |  |  |  |
| Estimated Percent Left:    | 65.38      |  |  |  |
| Last Gallons in Tank:      | 260.00     |  |  |  |
| YTD Gallons This Season:   | 430.00     |  |  |  |
| YTD Gallons Last Season:   | 984.70     |  |  |  |
| YTD Gallons 2 Seasons Ago: | 0.00       |  |  |  |
| YTD Sales This Season:     | 544.3900   |  |  |  |
| YTD Sales Last Season:     | 1,630.6100 |  |  |  |
| YTD Sales 2 Seasons Ago:   | 0.0000     |  |  |  |

### After Season Reset

| Delivery Details           |            |  |  |  |
|----------------------------|------------|--|--|--|
| Last Delivery:             | 01/20/2016 |  |  |  |
| Last Delivery Degree Day:  | -370       |  |  |  |
| Last Delivered Gallons:    | 183.20     |  |  |  |
| Next Delivery Degree Day:  | 1,479      |  |  |  |
| Estimated Gallons Left:    | 212.49     |  |  |  |
| Estimated Percent Left:    | 65.38      |  |  |  |
| Last Gallons in Tank:      | 260.00     |  |  |  |
| YTD Gallons This Season:   | 0.00       |  |  |  |
| YTD Gallons Last Season:   | 430.00     |  |  |  |
| YTD Gallons 2 Seasons Ago: | 984.70     |  |  |  |
| YTD Sales This Season:     | 0.0000     |  |  |  |
| YTD Sales Last Season:     | 544.3900   |  |  |  |
| YTD Sales 2 Seasons Ago:   | 1,630.6100 |  |  |  |

The following fields are updated based on the computation:

- Last Delivery Degree Day = previous Last Delivery Degree Day Last Accumulated Degree Day from Clock Reading. (Ex. -370 = 1,827 - 2,197)
- ii. Next Delivery Degree Day = previous Next Delivery Degree Day Last Accumulated Degree Day. (Ex. 1,479 = 3,676 2,197)
- iii. YTD Gallons This Season = Equal to zero.
- iv. YTD Gallons Last Season = previous YTD Gallons This Season value
- v. YTD Gallons 2 Seasons Ago = previous YTD Gallons Last Season value
- vi. YTD Gallons This Season = Equal to zero.
- vii. YTD Gallons Last Season = previous YTD Sales This Season value
- viii. YTD Gallons 2 Seasons Ago = previous YTD Sales Last Season value

(i) Winter to Winter Reset means user will not track summer as separate season. They only reset the season before a new winter season starts.

- 1. Pre-requisites to the season change process:
  - a. Degree Day Readings should be updated through the end of the season.
    - i. No Degree Day readings should be entered after the end of the season.
  - b. All **Deliveries** should be synced and any **Sync Conflicts** should be resolved.
  - c. Lease Billing should be completed when using Annual methods with incentive based on the number of gallons used in a season.
- 2. On the Menu panel, click the Degree Day Clock menu. This will open the Search Degree Day Clock screen.

| ĻΤi | Tank Management              |  |  |
|-----|------------------------------|--|--|
|     | Customer Inquiry             |  |  |
|     | Consumption Sites            |  |  |
|     | Clock Reading                |  |  |
|     | Synchronize Delivery History |  |  |
|     | Lease                        |  |  |
|     | Generate Orders              |  |  |
|     | Tank Monitor                 |  |  |
|     | Budget Calculation           |  |  |
|     | Virtual Meter Billing        |  |  |
|     | Devices                      |  |  |
|     | Events                       |  |  |
|     | Renew Julian Deliveries      |  |  |
| Ţ   | Reports                      |  |  |
|     |                              |  |  |

- 3. Search for the degree day clock record, select it, and then click the Open toolbar button. This will open the Degree Day Clock record.
- 4. Click the Change Season toolbar button. This will open the Season Reset screen.

| Degree Day Clock |      |        |        |      |               |               |       |
|------------------|------|--------|--------|------|---------------|---------------|-------|
| New              | Save | Search | Delete | Undo | Clock Reading | Change Season | Close |

5. The Season Reset screen will display the Current Season, New Season, Season Change Date and the Accum Degree Day. Currently, New Season is automatically set to Winter season. Click OK button.

| Season Reset        |          |  |  |  |  |
|---------------------|----------|--|--|--|--|
| OK Cancel           |          |  |  |  |  |
| Details             |          |  |  |  |  |
| Current Season:     | Winter   |  |  |  |  |
| New Season:         | Winter   |  |  |  |  |
| Season Change Date: | 2/5/2016 |  |  |  |  |
| Accum Degree Day:   | 2,197.00 |  |  |  |  |
| ⑦ Ø Ø Ready         |          |  |  |  |  |

6. This message will display to confirm if you want to proceed with the season change or not. Click Yes button to proceed.

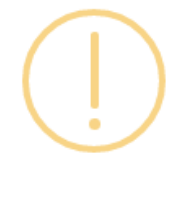

## iRely i21

You are about to change the season from Winter to Winter. Do you want to continue?

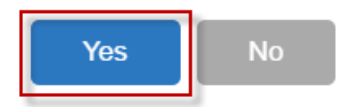

7. The message below will display once the season change had finished successfully. Click OK button to close the message.

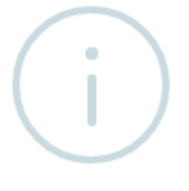

# iRely i21

The system successfully performed season change!

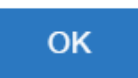

- 8. Performing the season change will update the following screens:
  - a. Degree Day Clock

i. Current Season is changed to the selected Season in Season Reset screen. Currently, this is always set to Winter since Winter to Summer process is not yet catered on the latest i21 version.

ii. Winter to Winter Change Date is changed to the last Degree Day entry in Clock Reading. This is the value in Season Change Date of Season Reset screen.

iii. Accum DD Winter Close is the last Accum DD of the last Degree Day entry in Clock Reading. This is the value in Accum Degree Day in Season Reset screen.

| Degree Day Clock                                              | ^ X                                      |
|---------------------------------------------------------------|------------------------------------------|
| New Save Search Delete Undo Clock Reading Change Season Close |                                          |
| Details                                                       |                                          |
| Clock Location No: 001                                        | Readings Method: Accumulated ~           |
| Address 🛛 🖓 #1234 Main Road                                   | Base Temperature: 0                      |
|                                                               | Current Season: Winter 🗸                 |
| Zip/Postal Code: 43319 v City: East Liberty                   | Winter to Summer Change Date:            |
| State/Province: OH Country: United States                     | > Summer to Winter Change Date:          |
| Delivery Ticket Printer: Printer 1                            | Winter to Winter Change Date: 02/05/2016 |
| Delivery Ticket No: 0                                         | Accum DD Winter Close: 2,197             |
| Delivery Ticket Format:                                       | ·                                        |
| Daily Average Degree Day Grouping                             |                                          |
| Jan Feb Mar Apr May Jun Jul                                   | Aug Sep Oct Nov Dec                      |
| 30 30 20 10 5 5                                               | 5 5 10 20 30 40                          |
| ⑦ ✿ ♀ Keady                                                   | [4 4 Page 1 of 1 ▶ ▶]                    |

### b. Clock Reading

 $^{\circ}~$  Clock Reading of the specific clock is reset.

| Clock Reading   |             |          | ^ X |
|-----------------|-------------|----------|-----|
| Save History Cl | ose         |          |     |
| Details         |             |          |     |
| Clock Number    | 001         |          | ~   |
| Q, Open         |             |          |     |
| Reading Date    | Degree Days | Accum DD |     |
| 03/16/2016      |             |          |     |
|                 |             |          |     |
|                 |             |          |     |
|                 |             |          |     |
|                 |             |          |     |
|                 |             |          |     |
|                 |             |          |     |
|                 |             |          |     |
|                 |             |          |     |
|                 |             |          |     |
|                 |             |          |     |
|                 |             |          |     |
| 0078            | Ready       |          |     |

### c. Clock Reading History

Reading from the previous season of the specific clock will be available in Clock Reading History.

| Clock Readings Fr | om Previous Seasons   |       |       | × |
|-------------------|-----------------------|-------|-------|---|
|                   |                       |       |       |   |
| Details           |                       |       |       |   |
| Clock Number:     | 001                   |       |       | ~ |
| Season:           | Season 9/1/2015 ~ 2/5 | /2016 |       | ~ |
| 멾 Layout Q        | Filter Records (F3)   |       |       |   |
| Reading Date      | Degree Days           | Accur | m DD  |   |
| 02/05/2016        |                       | 20    | 2,197 | - |
| 02/02/2016        |                       | 18    | 2,177 |   |
| 02/01/2016        |                       | 20    | 2,159 |   |
| 01/31/2016        |                       | 13    | 2,139 |   |
| 01/30/2016        |                       | 24    | 2,126 |   |
| 01/29/2016        |                       | 38    | 2,102 |   |
| 01/28/2016        |                       | 30    | 2,064 |   |
| 01/27/2016        |                       | 30    | 2,034 |   |
| 01/26/2016        |                       | 23    | 2,004 |   |
| 01/25/2016        |                       | 22    | 1,981 |   |
| 01/24/2016        |                       | 32    | 1,959 | - |
| 000               | Ready                 |       |       |   |

d. Consumption Site Details Tab

Before and After Season Reset

### Before Season Reset

| Last Delivery: 01/20/2016      |     |
|--------------------------------|-----|
|                                |     |
| Last Delivery Degree Day: 1,6  | 327 |
| Last Delivered Gallons: 183    | .20 |
| Next Delivery Degree Day: 3,0  | 576 |
| Estimated Gallons Left: 212    | .49 |
| Estimated Percent Left: 65     | .38 |
| Last Gallons in Tank: 260      | .00 |
| YTD Gallons This Season: 430   | .00 |
| YTD Gallons Last Season: 984   | .70 |
| YTD Gallons 2 Seasons Ago: 0   | .00 |
| YTD Sales This Season: 544.39  | 900 |
| YTD Sales Last Season: 1,630.6 | 100 |
| YTD Sales 2 Seasons Ago: 0.00  | 000 |

| After Sea | son Reset  |
|-----------|------------|
| tails     |            |
| /:        | 01/20/2016 |

| Delivery Details           |            |
|----------------------------|------------|
| Last Delivery:             | 01/20/2016 |
| Last Delivery Degree Day:  | [          |
| Last Delivered Gallons:    |            |
| Next Delivery Degree Day:  | [          |
| Estimated Gallons Left:    |            |
| Estimated Percent Left:    |            |
| Last Gallons in Tank:      |            |
| YTD Gallons This Season:   | [          |
| YTD Gallons Last Season:   |            |
| YTD Gallons 2 Seasons Ago: |            |
| YTD Sales This Season:     |            |
| YTD Sales Last Season:     |            |
| YTD Sales 2 Seasons Ago:   |            |
|                            |            |

The following fields are updated based on the computation:

- i. Last Delivery Degree Day = previous Last Delivery Degree Day Last Accumulated Degree Day from Clock Reading. (Ex. -370 = 1,827 - 2,197)
- ii. Next Delivery Degree Day = previous Next Delivery Degree Day Last Accumulated Degree Day. (Ex. 1,479 = 3,676 2,197)
- iii. YTD Gallons This Season = Equal to zero.
- iv. YTD Gallons Last Season = previous YTD Gallons This Season value
- v. YTD Gallons 2 Seasons Ago = previous YTD Gallons Last Season value
- vi. YTD Gallons This Season = Equal to zero.
- vii. YTD Gallons Last Season = previous YTD Sales This Season value
- viii. YTD Gallons 2 Seasons Ago = previous YTD Sales Last Season value

Winter to Winter Reset means user will not track summer as separate season. They only reset the season before a new winter season starts.

1. Pre-requisites to the season change process:

(i)

- a. Degree Day Readings should be updated through the end of the season.
  - i. No Degree Day readings should be entered after the end of the season.
- b. All Deliveries should be synced and any Sync Conflicts should be resolved.
- c. Lease Billing should be completed when using Annual methods with incentive based on the number of gallons used in a season.

- 2. On the Menu panel, click the Degree Day Clock menu. This will open the Search Degree Day Clock screen.
  - Tank Management
    Customer Inquiry
    Consumption Sites
    Clock Reading
    Synchronize Delivery History
    Lease Billing
    Dispatch Deliveries
    Generate Orders
    Tank Monitor
    Degree Day Clock
    Devices
    Events
    Event Types
    Device Types
    Lease Codes
- Search for the degree day clock record, select it, and then click the View toolbar button. This will open the Degree Day Clock record.
  Click the Change Season toolbar button. This will open the Season Reset screen.

| 👕 Degr | ee Day C | lock   |        |           |               |               |       |
|--------|----------|--------|--------|-----------|---------------|---------------|-------|
| New    | Save     | Search | Delete | S<br>Undo | Clock Reading | Change Season | Close |

5. The Season Reset screen will display the Current Season, New Season, Season Change Date and the Accum Degree Day. Currently, New Season is automatically set to Winter season. Click OK button.

| Season Reset        | × ×          |
|---------------------|--------------|
| OK Cancel           |              |
| Current Season:     | Winter       |
| New Season:         | Winter       |
| Season Change Date: | 5/31/2015    |
| Accum Degree Day:   | 1,080.000000 |
|                     |              |
| 🕜 😟 🏆 Ready         |              |

6. This message will display to confirm if you want to proceed with the season change or not. Click Yes button to proceed.

| 👔 iRely i | 21 🗙                                                                               |  |
|-----------|------------------------------------------------------------------------------------|--|
| ?         | You are about to change the season from Winter to Winter. Do you want to continue? |  |
|           | Yes No                                                                             |  |

7. The message below will display once the season change had finished successfully. Click OK button to close the message.

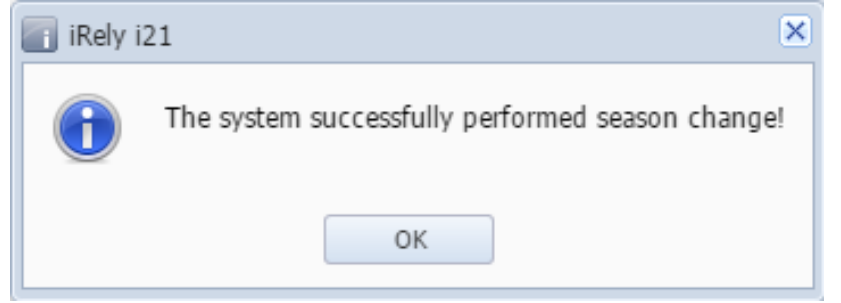

8. Performing the season change will update the following screens:

#### a. Degree Day Clock

- i. Current Season is changed to the selected Season in Season Reset screen.
- ii. Winter to Winter Change Date is changed to the last Degree Day entry in Clock Reading. This is the value in Season Change Date of Season Reset screen.

iii. Accum DD Winter Close is the last Accum DD of the last Degree Day entry in Clock Reading. This is the value in Accum Degree Day in Season Reset screen.

| 🔄 Degree Day Clock       |                                               | * ×                      |
|--------------------------|-----------------------------------------------|--------------------------|
| New Save Search [        | Delete Undo Clock Reading Change Season Close |                          |
| Clock Location No:       | C1 Readings M                                 | 1ethod: Daily            |
| Address 🔝                | Base Temp                                     | erature: 64              |
|                          | Current Se                                    | ason: Winter 🎽           |
| Zip/Postal Code:         | City: Winter to S                             | Summer                   |
| State/Province:          | Country: United States Summer to              | Winter 📃                 |
| Delivery Ticket Printer: | Change Da                                     | te:                      |
| Delivery Ticket No:      | Winter to V<br>Date:                          | Vinter Change 05/31/2015 |
| Delivery Ticket Format:  | Accum DD                                      | Winter Close: 1080       |
| Daily Average Degree Day | Grouping                                      |                          |
| Jan Feb M                | far Apr May Jun Jul Aug Sep                   | Oct Nov Dec              |
| 0 0                      | 0 0 0 0 0 0                                   | 0 0 0 0                  |
| 🕜 🧔 🤉 Ready              |                                               | 4 4   Page 1 of 1   ▶ ▶  |

#### b. Clock Reading

Clock Reading of the specific clock is reset.

| Clock Reading |             | A 1      | × |
|---------------|-------------|----------|---|
| Save Close    |             |          |   |
| Clock Number: | C1          | ~        |   |
| Q View        |             |          |   |
| Reading Date  | Degree Days | Accum DD |   |
| 06/01/2015    |             |          |   |
|               |             |          |   |
|               |             |          |   |
|               |             |          |   |
|               |             |          |   |
|               |             |          |   |
|               |             |          |   |
|               |             |          |   |
|               |             |          |   |
|               |             |          |   |
|               |             |          |   |
| 🕜 🧔 🏆 🛛 Ready |             |          |   |

• c. Clock Reading History

Reading from the previous season of the specific clock will be available in Clock Reading History.

| Close         |                         |    |          |   |   |
|---------------|-------------------------|----|----------|---|---|
| Clock Number: | C1                      |    |          | 1 | - |
| Season:       | Season 6/6/2014 ~ 5/31/ | 20 | 15       | ` | 7 |
| 🏪 Layout 🔹 🍸  | Filter Records (F3)     |    |          |   | 1 |
| Reading Date  | Degree Days             |    | Accum DD |   |   |
| 05/31/2015    |                         | 6  | 1,080    | 1 |   |
| 05/30/2015    |                         | 5  | 1,074    |   | 4 |
| 05/29/2015    |                         | 0  | 1,069    |   |   |
| 05/28/2015    |                         | 0  | 1,069    |   |   |
| 05/27/2015    |                         | 0  | 1,069    |   |   |
| 05/26/2015    |                         | 5  | 1,069    |   |   |
| 05/25/2015    |                         | 4  | 1,064    |   |   |
| 05/24/2015    |                         | 3  | 1,060    |   |   |
| 05/23/2015    |                         | 6  | 1,057    |   |   |
| 05/22/2015    |                         | 8  | 1,051    |   |   |
| 05/21/2015    | 1                       | 0  | 1,043    |   |   |
| 05/20/2015    | 1                       | 2  | 1,033    |   |   |
| 05/19/2015    | 1                       | 1  | 1,021    |   |   |
| 05/18/2015    | 1                       | 0  | 1,010    |   | , |

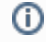

Winter to Winter Reset means user will not track summer as separate season. They only reset the season before a new winter season starts.